# 1. Select [Maintenance>Oil Service(ESI/SRI Resetting)]

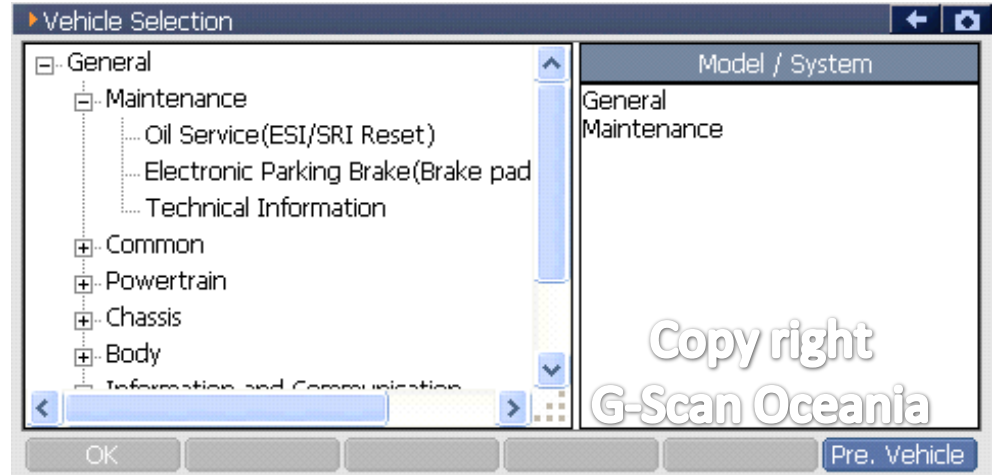

# 2. Select [Special function]

| Diagnosis Menu > Oil Service(ESI SRI Reset) | + O                          |
|---------------------------------------------|------------------------------|
| <ul> <li>Special Function</li> </ul>        | •                            |
| •                                           | Copy right<br>G-Scan Oceania |

# 3. Select [ESI Resetting]

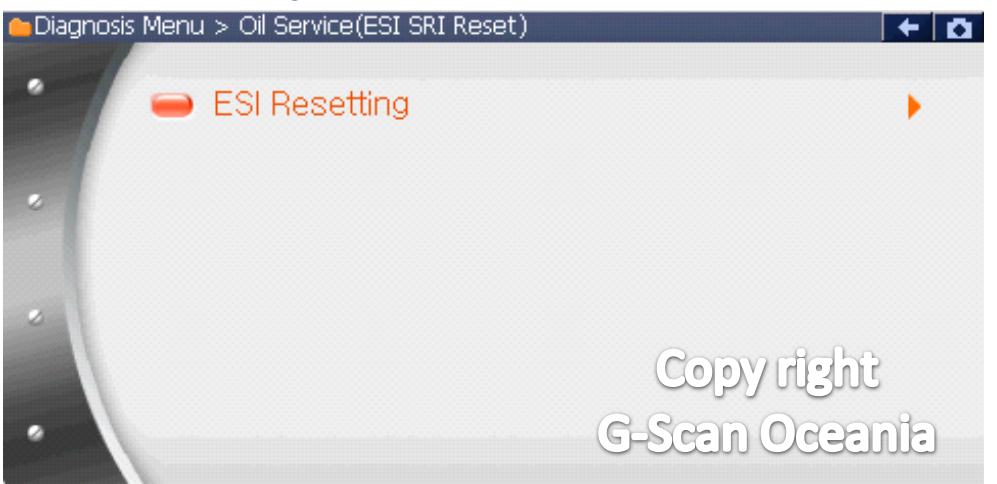

#### 4. Note

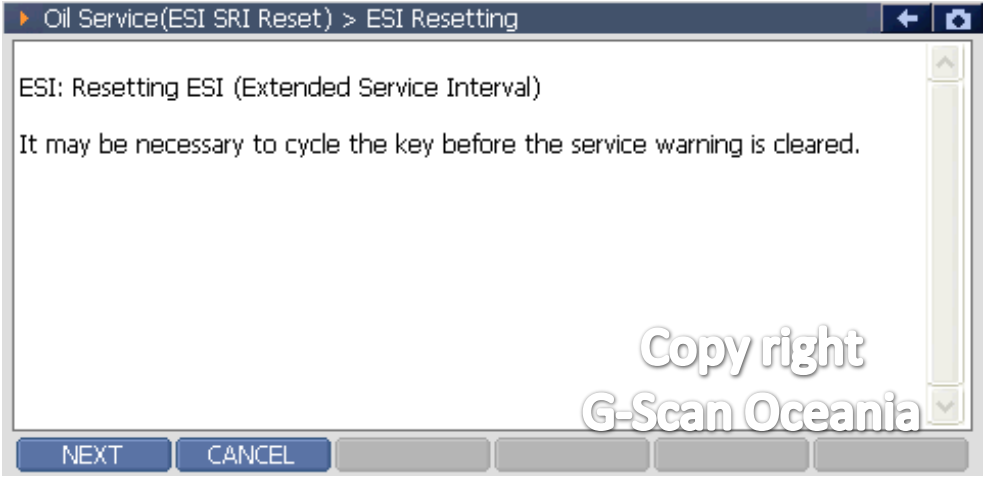

# 5. ESI Resetting Status

| <ul> <li>Oil Service (ESI SRI Reset) &gt; ESI Reset</li> </ul>                     | + 0                            |
|------------------------------------------------------------------------------------|--------------------------------|
| ESI: Resetting ESI (Extended Service Interval)<br>[1] Reset<br>[2] Warning active  |                                |
| It may be necessary to cycle the key before the Select the function number please. | he service warning is cleared. |
| Item                                                                               | Current value Unit             |
| ESI value status                                                                   | Warning                        |
| [1] [2] Cancel                                                                     | Copy right<br>G-Scan Oceania   |

# 6. ESI Reset complete

| Oil Service(ESI SRI Reset) > ESI Resetting     |              | + 0 |
|------------------------------------------------|--------------|-----|
| ESI: Resetting ESI (Extended Service Interval) |              | ^   |
| Adaptation success                             |              |     |
|                                                |              |     |
|                                                |              |     |
|                                                | Copy right   |     |
|                                                | G-Scan Ocean | na  |
|                                                |              |     |

# 7. ESI Resetting status

| <ul> <li>Oil Service(ESI SRI Reset) &gt; ESI Reset</li> </ul>                     | ÷ 0                               |
|-----------------------------------------------------------------------------------|-----------------------------------|
| ESI: Resetting ESI (Extended Service Interv<br>[1] Reset<br>[2] Warning active    | val)                              |
| It may be necessary to cycle the key before<br>Select the function number please. | e the service warning is cleared. |
| Item                                                                              | Current value Unit                |
| ESI value status                                                                  | Reset                             |
|                                                                                   |                                   |
|                                                                                   | Copy right                        |
| [1] [2] Cancel                                                                    | G-Scan Oceania                    |